## Audacity - Setup To Directly Export MP3s

Audacity does not come with an MP3 encoder, but there is one available on student and teacher laptops. Follow these steps to set it up - the process only needs to be completed once.

## In Audacity, go to:

*File* > *Export as MP3* > Name your file and click *Save* > click *Yes* > Select *Local Drive (C:)* from the dropdown menu > Open folder called *Program Files* > Open folder called *Lame For Audacity* > double-click on the *file lame\_enc.dll* 

> click *OK* on the next diologue box that opens

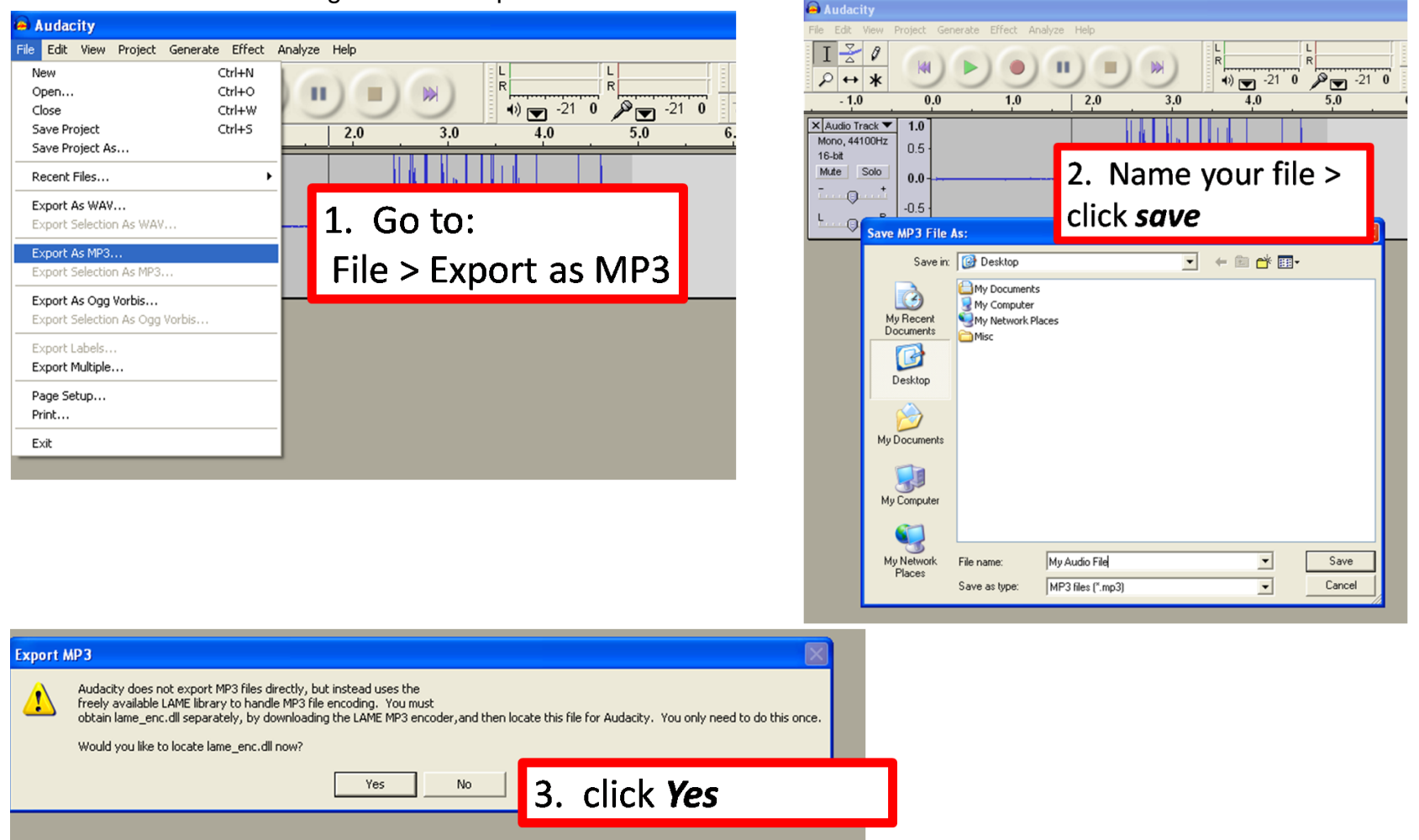

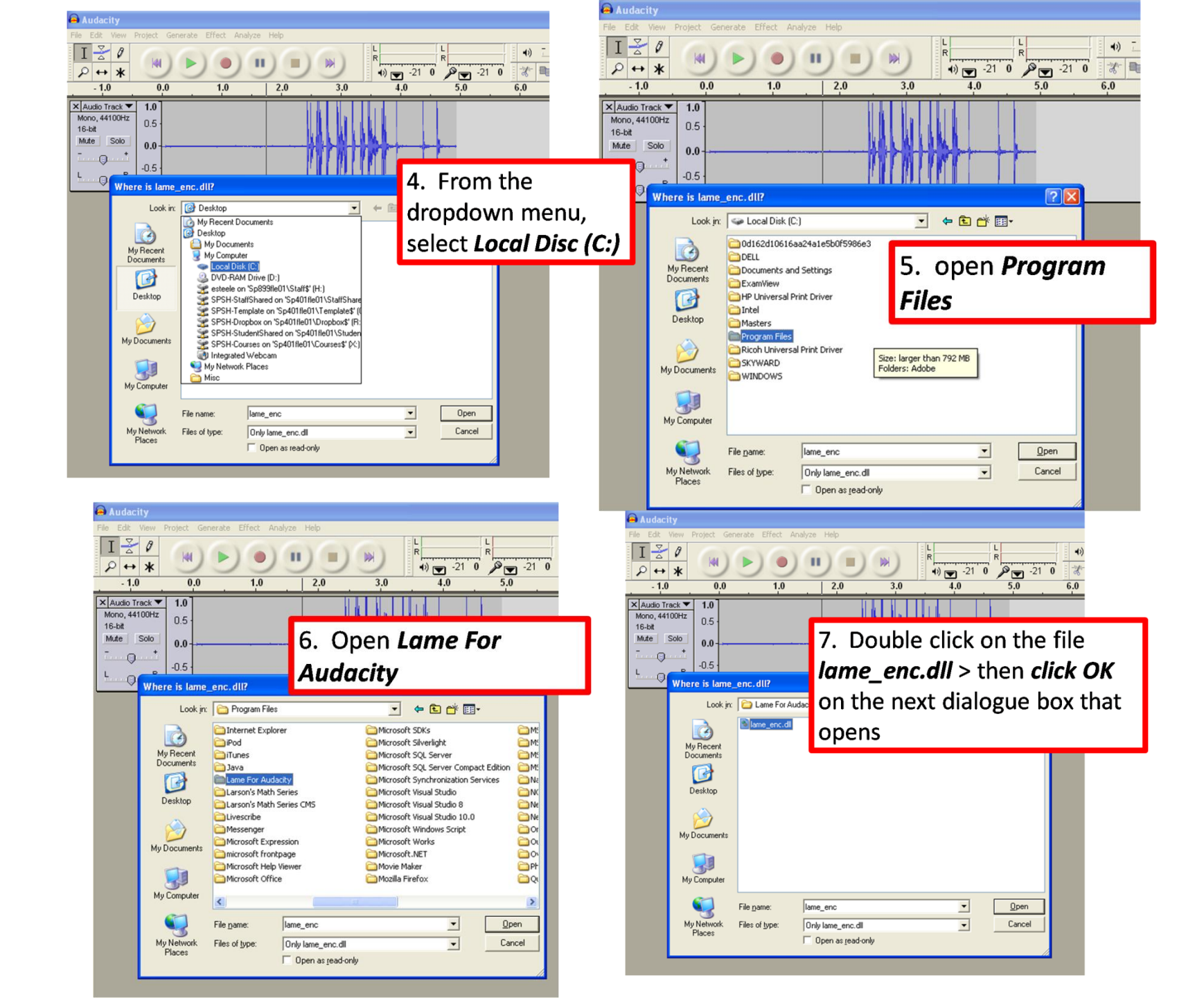